## Enregistrement auprès de la Commission fédérale de la poste PostCom

L'enregistrement se fait en trois étapes:

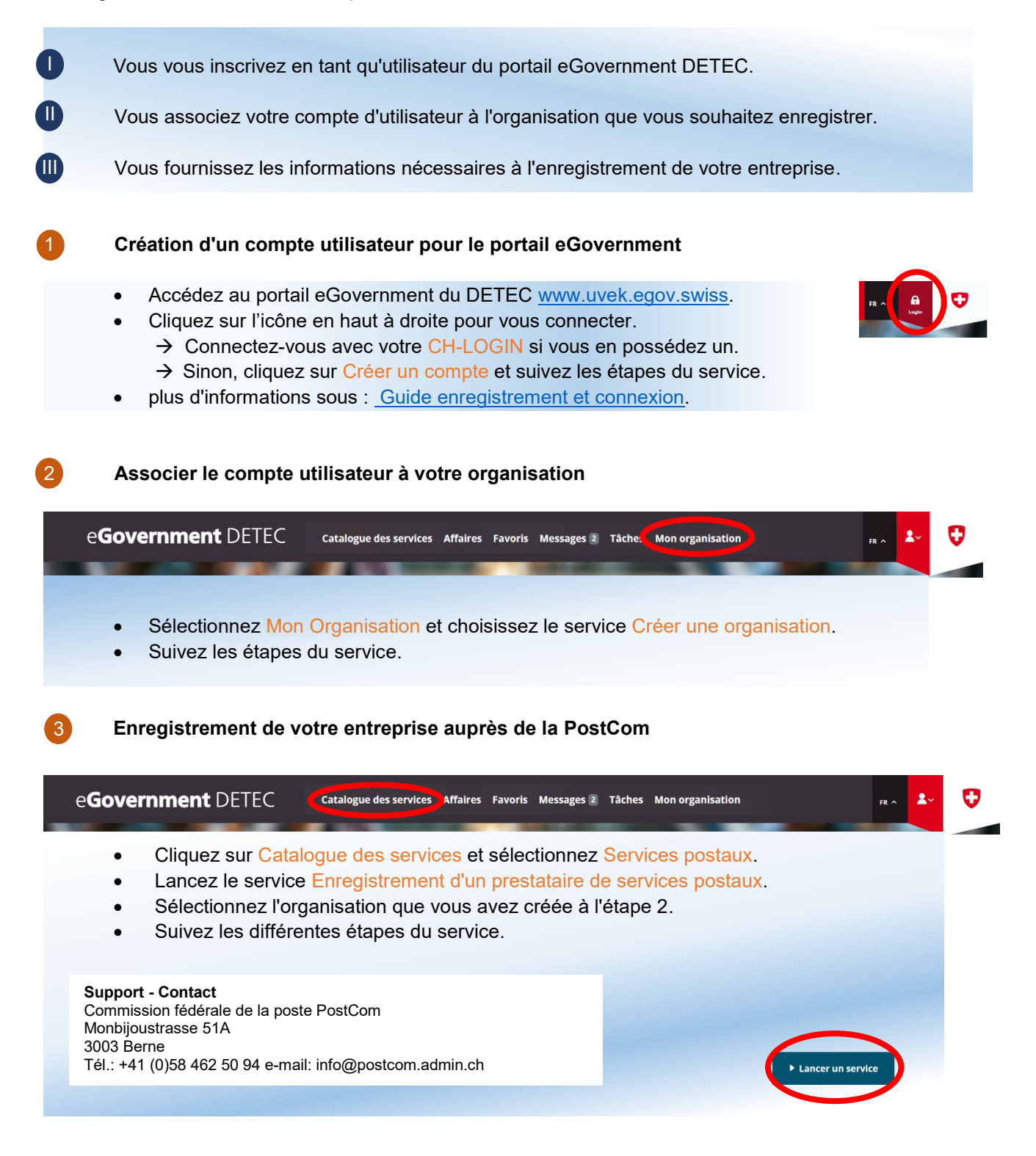